# Output to PDF ユーザマニュアル

本手順書は、KX Driver Ver4.2の新機能である Output to PDF のインストー ル方法、設定方法、使用方法を記載しております。 KX Driver のインストール方法は KX Driver 本体に付属の資料をご参照くださ い。 KX Driver Ver4.2 未満のドライバを使用されている場合は、Ver4.2 にアップ グレードしてください。

なお、本手順書は指定が無い場合、Windows XPの画面を使用しておりますが、 Windows Vista でも同様な画面が表示されます。

| 1. | Output to PDFとは?  | _ 1 |
|----|-------------------|-----|
| 2. | インストール方法          | _ 1 |
| З. | 設定方法              | _ 3 |
| 4. | Output to PDF使用方法 | _ 5 |
| 5. | その他特記事項・制限事項      | _ 5 |

## 1. Output to PDF とは?

当機能では、PDF 形式の文書の作成や、PDF を PDL (Page Description Language: ページ 記述言語) として印刷を行うことができます。

"PDF"はアプリケーションやOS など特定のプラットフォームに依存せず表示できる文書を実現するために開発されたドキュメントフォーマットです。Adobe 社によって開発された PDF は、ファイル交換におけるデファクトスタンダードとなっており、社内での文書共有やワークフローにおいても多く使用されています。

KX Driver Ver.4.2 の PDF 文書の作成機能では、文書の開封パスワード付の暗号化 PDF 文書 も簡単に作成することができます。

## 2. インストール方法

Output To PDF 機能は、KX Driver のオプションコンポーネントとしてインストールします。 オプションコンポーネントのインストールは、KX Driver インストール途中に表示されます。

- 1. KX Driver Ver.4.2 以降のドライバをインストールします。
- 2. 【オプションコンポーネントをインストールするプリンタを選択してください】画面

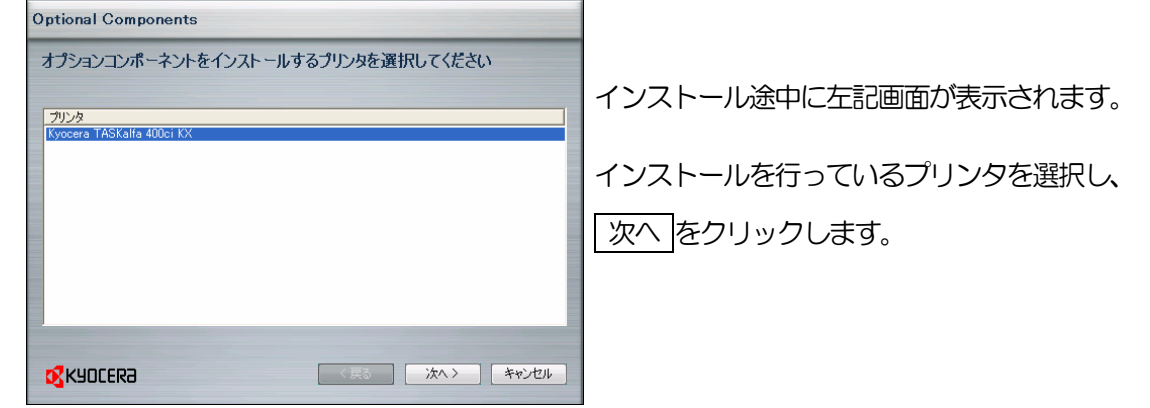

3. 【インストールするオプションコンポーネントを選択してください】画面

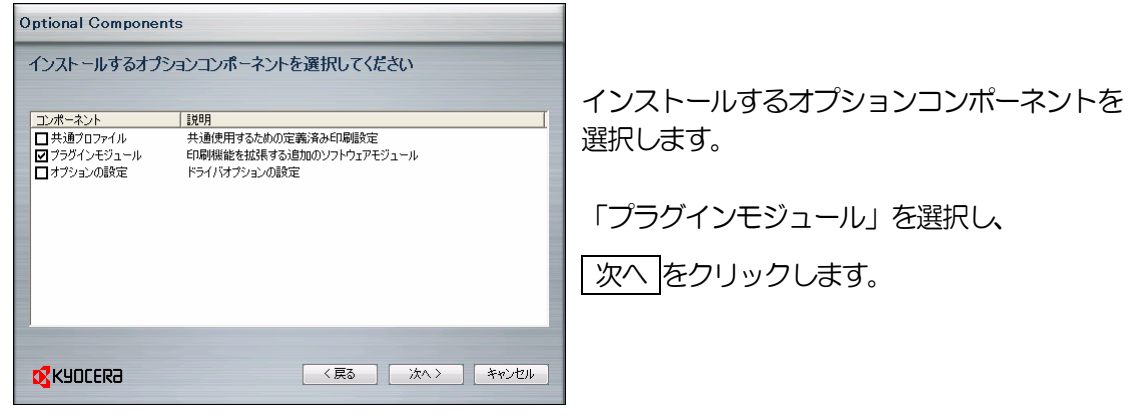

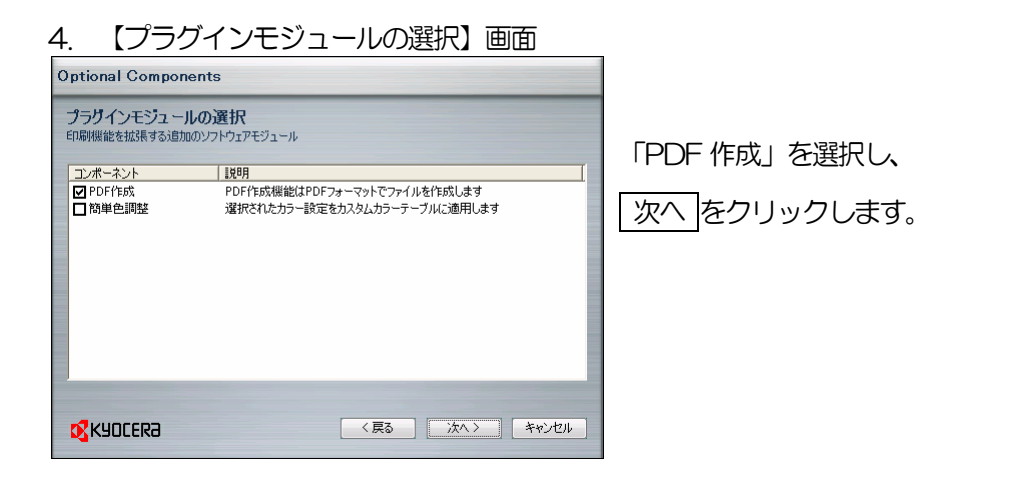

5. 【設定の確認】画面

| Optional Components         |                                 |
|-----------------------------|---------------------------------|
| 設定の確認                       |                                 |
| □- プラグインモジュール<br>└─ PDFfEst | インストールするオプションコンポーネントを<br>確認します。 |
|                             | 「インストール」をクリックします。               |
|                             |                                 |

6. 以上でオプションコンポーネントのインストールが完了です。

## 3. 設定方法

Output to PDF のオプションコンポーネントインストール完了後、以下の設定を行います。

1. プリンタウィンドウを表示させます。 Windows XP の場合 [スタート]—[プリンタとFAX]をクリック

Windows Vista の場合 [スタート]---[コントロールパネル]---[ハードウェアとサウンド]より [プリンタ(R)]をクリック

2. 【プリンタのプロパティ】画面

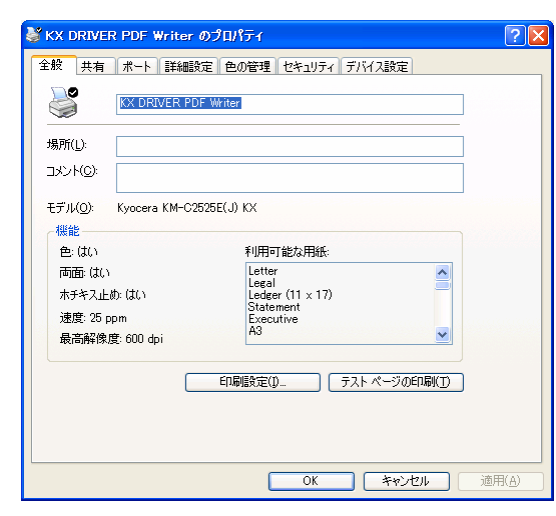

3. 【デバイス設定】画面

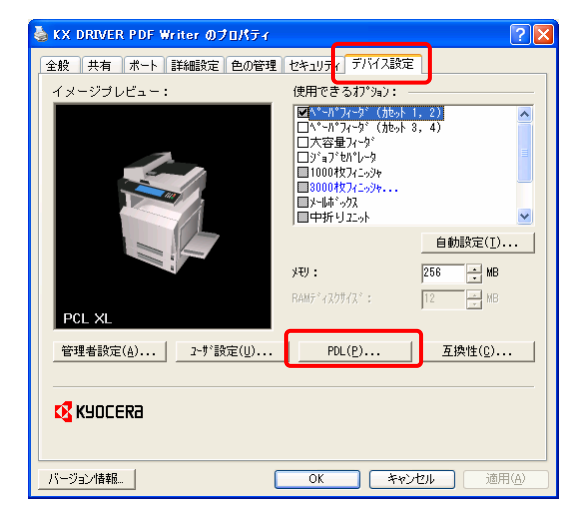

4. 【PDL】画面

| PDL設定    |                          |       |                   |
|----------|--------------------------|-------|-------------------|
| PDL設定:   | PDF 「GDI 互換モード(@)        |       |                   |
| 詳細設定(3). | PCL XL<br>PCL 5c<br>KRDL | OK(Q) | キャンセル( <u>C</u> ) |
|          | PDF                      |       |                   |

Output to PDF を設定するプリンタを選択し、 「プリンタのプロパティ」を表示させます。

「デバイス設定」タブをクリックし、デバイス 設定画面を表示させます。

デバイス設定画面内にある

PDL(P)... をクリックします。

PDL 設定 内から「PDF」を選択します。

詳細設定(S)をクリックします。

### 5. 【詳細設定】画面

PDFの設定を行い、OK(O)をクリックします。

| PDE#BR                                                    | PDF の設定   | 説明                                                                         |
|-----------------------------------------------------------|-----------|----------------------------------------------------------------------------|
| <ul> <li>✓ フォントを埋め込む(E)</li> <li>✓ データを圧縮する(D)</li> </ul> | フォントを埋め込む | PDF ファイルの中にドキュメントのフォントが<br>埋め込まれるようにします。<br>この機能を使用するとファイルサイズが大きく<br>なります。 |
| ▼ セキュリティ(①<br>■合字/©)                                      | データを圧縮する  | PDF ファイルの中のデータを圧縮します。<br>この機能を使用するとファイルサイズが小さく<br>なります。                    |
| ■                                                         | セキュリティ    | PDF ファイルを暗号化します。<br>詳細設定およびパスワード設定は設定をク<br>リックし、[セキュリティ設定]画面で行います。         |
| OK(Q) キャンセル(Q)                                            | ファイルに保存する | 文書をPDF ファイルに変換して保存します。                                                     |

#### !注意!

「ファイルに保存する」をチェックしなかった場合、PDF データがプリンタに直接送られ、 印刷されます。

ファイルに保存したい場合は、必ず「ファイルに保存する」にチェックしてください。

「セキュリティ」を選択し、「設定」をクリックした場合

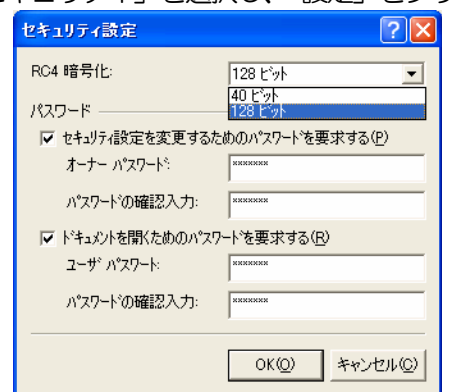

「ファイルに保存する」を選択し、「設定」をクリックした場合 ※ KX Driver Ver.5.0 以降のみ

| ファイルへの保存を設定         | ? 🛽            |
|---------------------|----------------|
| (* ファイルに(呆存する(E)    |                |
| ○ ファイル(こ(保存+印刷(P)   |                |
| ▼ 既定のファイル(と自動保存(S)  |                |
| 既定のファイル名 + 日付と時間を使用 | •              |
| 既定のファイルディレクトリ       |                |
| C:¥PDF              | 参照( <u>B</u> ) |
| OK(Q                | ) キャンセル(C)     |

| ファイルへの保存の設定  | 説明                                                                                                    |
|--------------|----------------------------------------------------------------------------------------------------|
| ファイルに保存する    | 文書をPDF形式に変換し、保存します。                                                                                             |
| ファイルに保存+印刷   | PDF形式で保存及び印刷を行います。                                                                                              |
| 既定のファイルに自動保存 | PDF形式のファイルを自動的に「既定のファ<br>イルディレクトリ」に保存します。<br>ファイルの保存方法は、「既定のファイルを<br>上書き」と「既定のファイル名+日付と時間を<br>使用」から選択することが出来ます。 |

6. 以上で設定は完了です。

## 4. Output to PDF 使用方法

以下手順を行うことで、PDF ファイルを作成または印刷できます。

1. PDF 作成または印刷したい文書を開き、印刷を行います。

| 🎍 🕮                                                                                                    | ? 🛛                                                                        |
|----------------------------------------------------------------------------------------------------|----------------------------------------------------------------------------|
| 全般<br>プリンタの選択<br>プリンタの選択<br>アリンタの追加<br>ドス DRWER<br>LS-9530D.<br>状態 準備完て<br>温みト                           | <ul> <li>□ ファイルへ出力(E)</li> <li>ご 芝和銀芝(E)</li> <li>□ ブリンタの検索(D).</li> </ul> |
| <ul> <li>ページ第回</li> <li>● すべて(U)</li> <li>● 遠沢した部分①</li> <li>● 現在のページ(U)</li> <li>● ページ指定(Q):</li> </ul> |                                                                            |

印刷(P) をクリックします。

2. 【PDF ファイルの名前をつけて保存】 画面

| PDF 77180 &i                                    | 前条件件工程存                                          | 28        |                                                                           |
|-------------------------------------------------|--------------------------------------------------|-----------|---------------------------------------------------------------------------|
| (第件 954規約(Q<br>最近使ったファイル<br>デスクトップ<br>マイ (ドキュント | For Test                                         |           | 3.設定方法にて「ファイルに保存する」にチェック<br>し、「既定のファイルに自動保存」にチェックしなか<br>った場合、左記画面が表示されます。 |
| 74 I.H.1-9                                      |                                                  |           | ファイル名と保存先を指定して                                                            |
| 71 Roto                                         | 7からんの後日の()<br>アメールの後日の()<br>POF ファイル (*pdf)<br>● | 701<br>14 | 保存(S)をクリックします。                                                            |

#### !注意!

3 Output to PDF の「詳細設定」にて「ファイルに保存する」をチェックしなかった場合、PDF データがプリンタに直接送られ、印刷されます。 ファイルに保存したい場合は、必ず「ファイルに保存する」にチェックしてください。

## 5. その他特記事項・制限事項

Output to PDF 機能の特記事項・制限事項を以下に記載します。

- ・ この機能を使用して作成した PDF のバージョンは PDF1.4 相当となります。
- KX ドライバの一部機能と同時に使用することはできません。
   (両面、ブックレット印刷、印刷品質、カラーモード、表紙/合紙、OHP 合紙、プロローグ/エピローグ、 フィニッシャ(ステープル, パンチ, 仕分け)、排紙先、カスタムサイズ)
- ・ PDF 作成時の解像度は 600dpi を使用します。
- ・ 白黒モードは自動的に解除されます。(Output to PDF 機能を解除しても設定は元には戻りません。)

PDF 設定を行ったプリンタ (ここではKX DRIVER PDF Writer)を選択し、